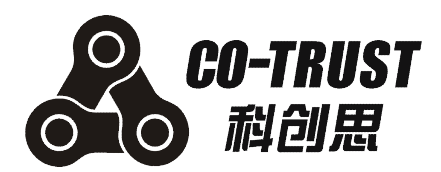

# 伺服简易调试器 使用说明书

深圳市合信自动化技术有限公司 发布日期: 12/2012 手册版本: V1.10

# 版权声明

#### Copyright ©2012

深圳市合信自动化技术有限公司

版权所有,保留一切权利。

非经本公司书面许可,任何单位和个人不得擅自摘抄、复制本文件内容的部分或全部,并不得以任何形式传播。

💑、TrustPLC、CoPanel 均为合信自动化技术有限公司的商标。

对于本文件中出现的其它的注册商标,由各自的所有人拥有。

手册中的参数我们已经核对,实际应用中出现的差错不能完全避免,以实物为准。

由于产品版本升级或其它原因,本文件内容会不定期进行更新。除非另有约定,本文件仅作为 使用参考,本文件中的所有陈述、信息和建议不构成任何明示或暗示的担保。

# 免责声明

合信 HANYING 伺服调试器的安装、操作、维护工作仅限于合格人员执行。对于使用本资料所引发的任何后果,合信概不负责。

# 前言

## 手册简介

本手册主要介绍了关于合信 HANYING 伺服调试器的安装、调试和技术规格。内容包括:

- 面板概述: 主要介绍了 HANYING 伺服调试器的外观、面板组成及一般规格等;
- 操作模式说明:详细介绍了 HANYING 伺服调试器的各操作模式;
- 调试器属性设置:介绍了 HANYING 伺服调试器的属性设置功能;
- 调试示例:通过两个示例介绍了 HANYING 伺服调试器的简单使用;
- 附录:提供了 HANYING 伺服调试器的订货信息以便用户快速浏览。

## 适用对象

本手册提供关于合信 HANYING 伺服调试器的安装和调试信息,为工程师、安装人员、维护人员和具有自动化常识的电工而设计。

## 在线支持

除本手册外,还可以在因特网上获取相关的产品资料和技术服务。

http://www.co-trust.com

# 注意事项

使用合信 HANYING 伺服调试器前,请仔细阅读设备相关注意事项,务必遵守安装调试安全预防措施和操作程序。

为防止对人的危害和对财产的损害,对务必遵守的事项特做以下说明。对错误使用本产品而可能带来的危害和损害程度见相关符号说明。

| ▲ 警告           | 该标记表示<br>"由于没有按要求操作造成的危险,可能导致人身伤亡"。                |
|----------------|----------------------------------------------------|
| ⚠ 注意           | 该标记表示<br>"由于没有按要求操作造成的危险,可能会导致人身轻度或中度伤害和设<br>备损坏"。 |
| <b>↓</b><br>提示 | 该标记表示<br>"对操作的描述进行必要的补充或说明"。                       |

| 目录 |
|----|
|----|

| 版权    | 又声明.        |                                                 |                                         | I        |
|-------|-------------|-------------------------------------------------|-----------------------------------------|----------|
| 免责    | 長声明.        |                                                 |                                         |          |
| 前言    | Ī           |                                                 |                                         |          |
| 注音    | 音事项         |                                                 |                                         |          |
| /,c   |             | HAT 2-#                                         |                                         |          |
| 1     | 凹仍以         | 死火                                              |                                         | ······   |
|       | 1.1         | 面板组成                                            |                                         |          |
|       | 1.2         | 规格说明                                            |                                         |          |
|       | 1.3         | 按线图<br>日 <del>二</del> 道明                        |                                         | 2        |
|       | 1.4         | 亚小 <b></b> 切<br>安键道明                            |                                         |          |
| •     |             |                                                 |                                         |          |
| 2     | <b>溧作</b>   | <b>関</b> 式況明                                    |                                         | 4        |
|       | 2.1         | 状态监视                                            | 模式                                      | 4        |
|       | 2.2         | 参数设定                                            | 模式                                      |          |
|       | 2.3         | EEPRON                                          | 1 写入模式                                  |          |
|       | 2.4         | 辅助功能                                            | 模式                                      |          |
|       |             | 2.4.1                                           | 拔警演际                                    |          |
|       |             | 2.4.2                                           | 恢复山) 款以值<br>中和过去行                       |          |
|       |             | 2.4.3                                           | 电机低运1]<br>会数上住                          |          |
|       |             | 2.4.5                                           | ☞奴工IC                                   |          |
| 2     | 油汁          | 坚属性讼署                                           |                                         | 40       |
| J     | Nai Mr¢1    | 的商工以里                                           |                                         |          |
|       | 3.1         | 显示说明                                            |                                         |          |
|       | 3.Z         | 按键况明                                            |                                         |          |
|       | ა.ა<br>ვ⊿   | 探1F 坑 明<br>届 性 说 明                              |                                         |          |
|       | 3.5         | 周 <u></u>                                       | 器说明                                     |          |
| A     | 调试          | 云御                                              |                                         | 22       |
| -     | 17~j 14-164 | <b>יזי עזיייייי</b> ייייייייייייייייייייייייייי | — <i>I</i> Ed                           |          |
|       | 4.1<br>4.2  | 参                                               | 不19)<br>行时的墙作一例                         |          |
|       | 4.2<br>4 3  | 电机运转                                            | 1」+*)+>)汞1F小[?]<br>时的些控操作示例             | 23<br>ງຈ |
| W4.=  | ч.J<br>1    | 电机单积                                            | יק אראר ארבר שינארא און ארבר שינארא     |          |
| हर एष | K           |                                                 | ,,,,,,,,,,,,,,,,,,,,,,,,,,,,,,,,,,,,,,, | 25       |
|       | А           | 订货信息                                            |                                         |          |

# 1 面板概述

E10 系列伺服简易调试器体积小巧、功能集成度高、操作便捷,是一种可靠且方便的调试设备。

# 1.1 面板组成

E10 系列伺服简易调试器的显示面板由 2 排 6 位 LED 数码管显示器和 5 个按键组成,如下图:

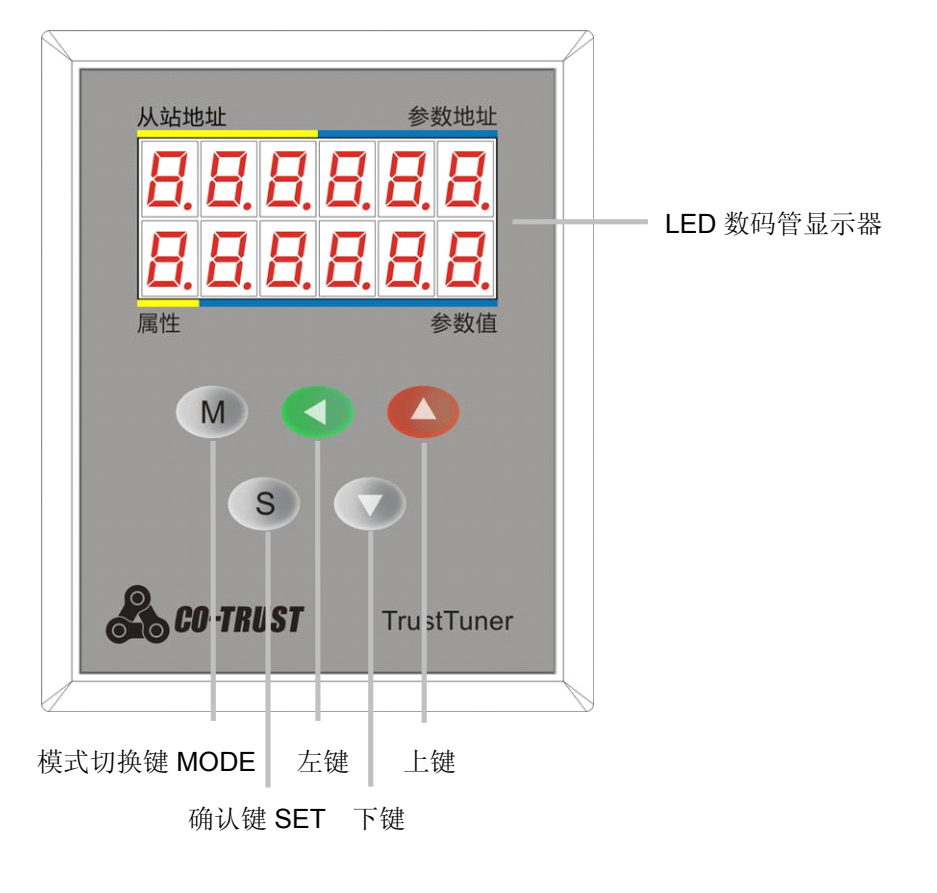

# 1.2 规格说明

#### 表 1-1 伺服调试器规格

|      | 规格   | 描述                 |
|------|------|--------------------|
|      | 温度   | 工作温度: 0~55℃;       |
| 使用条件 |      | 保存温度: -20~80℃      |
|      | 湿度   | 工作/保存: ≤95%RH(无凝露) |
|      | 海拔高度 | ≤1000 米            |

|      | 振动        | ≤5m/s²               |
|------|-----------|----------------------|
| 输入电源 |           | 20.8~28.8V,电流: 0.03A |
| 通讯接口 |           | RS485 接口, modbus 协议  |
| 按键   |           | 5个(参考表 1-2 按键功能说明)   |
| 数码管  |           | 每行 6 个数码管, 共有两行      |
| 尺寸   | 高×宽×厚(mm) | 90*73*25.5           |

#### 1.3 接线图

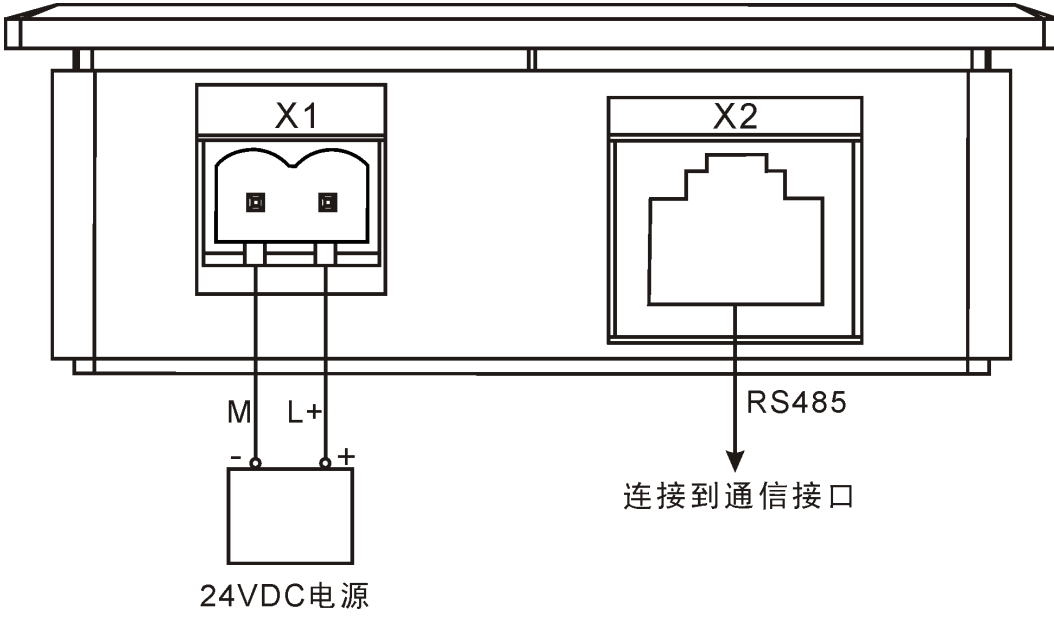

伺服调试器的接线图如下所示:

图 1-1 伺服调试器接线图

#### 控制电源接口(X1)

请对应调试器外壳上的光刻连接 24V 电源。L+:连接 24V 电源的正端, M:接地。

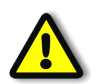

# 注意

合信 HANYING 伺服调试器采用 24VDC 电源供电,请勿接入 220VAC 电源!

通信接口(X2) 

串口通信物理接口为 RJ45。

# 1.4 显示说明

LED 数码管显示器如下图所示,分为4个区域,其中:
1区(3位数字),显示 Modbus 从站地址(不可设);
2区(3位数字),显示该从站的寄存器地址(不可设);
3区(5位数字),显示该从站2区寄存器对应的存储值;
4区(1位数字),3区存储值的数值属性设置。

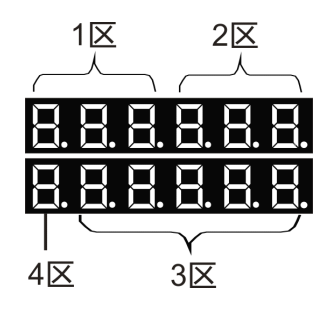

# 1.5 按键说明

| 按键符号 | 按键名称          | 功能描述                                                                                                    |                                    |
|------|---------------|----------------------------------------------------------------------------------------------------|------------------------------------|
| М    | 模式切换键<br>MODE | <ul> <li>在以下4种模式之间切换:</li> <li>・状态监视模式</li> <li>・参数设定模式</li> <li>・EEPROM 写入模式</li> <li>・辅助功能模式</li> </ul> |                                    |
| S    | 进入/退出键<br>SET | 短按进入伺服调试器菜单;设置完成,按 SET 键退出;<br>(注:长按(约5秒)进入调试器属性设置模式)                                                     |                                    |
|      | 上键            | 增加序号或数值;长按则快加;                                                                                            | 计 浙东教佐时 日对左                        |
|      | 下键            | 减小序号或数值;长按则快减;                                                                                            | 在: 以交致值时, 只对有<br>闪烁小数点的那一位数<br>据有效 |
|      | 左键            | 把可移动的小数点移动到左边一位;                                                                                          | 2017日 224。                         |

#### 表 1-2 按键功能描述

# 2 操作模式说明

调试器一共有 4 种操作模式,使用 MODE 键可改变操作模式。

第一层是主菜单,短按 SET 键进入第二层菜单,完成具体操作后,按 SET 键确认操作,并从 第二层菜单退出,返回到第一层菜单。菜单嵌入较深时,操作类似。

在正常使用时,均是短按 SET 键进入下一层菜单进行设置或查询。当要改变调试器的属性时, 在原任意菜单下,长按(约5秒) SET 键,则可进入调试器属性设置模式,设置完成后按 SET 键返回。

各操作模式的结构如下:

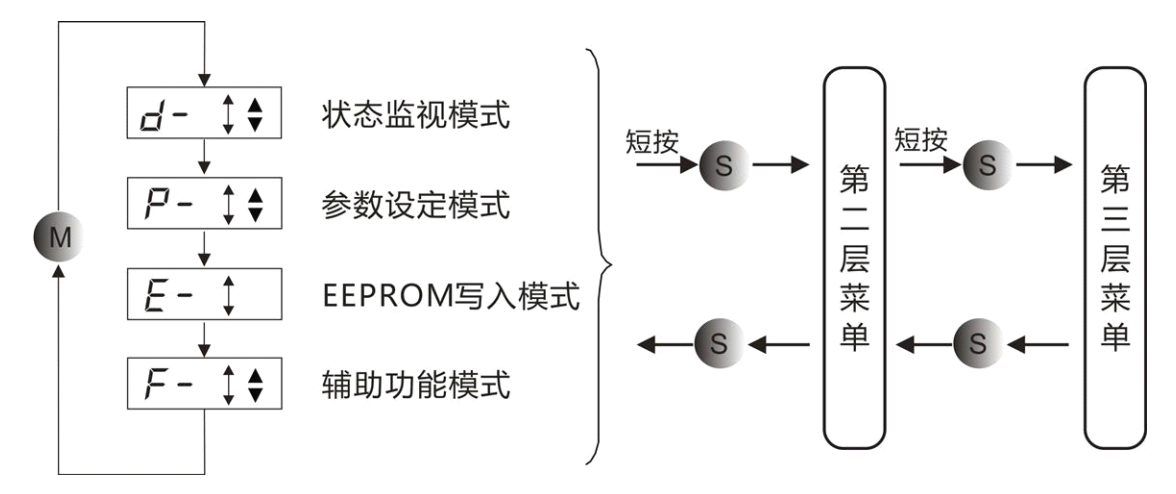

注:参数设置时用户须给定该参数的属性,如:进制、16位/32位、有/无符号,在显示屏第4 区体现出来。如:

| 显示屏第4区内容 | 说明          |
|----------|-------------|
| 0        | 16 位有符号数    |
| 1        | 16 位无符号数    |
| 2        | 16 位 16 进制数 |
| 3        | 32 位有符号数    |

## 2.1 状态监视模式

按 MODE 键,在主菜单下选择状态监视模式 / 方 "上"、"下"键选择需要显示的项目, 按 SET 键进入具体的显示状态。

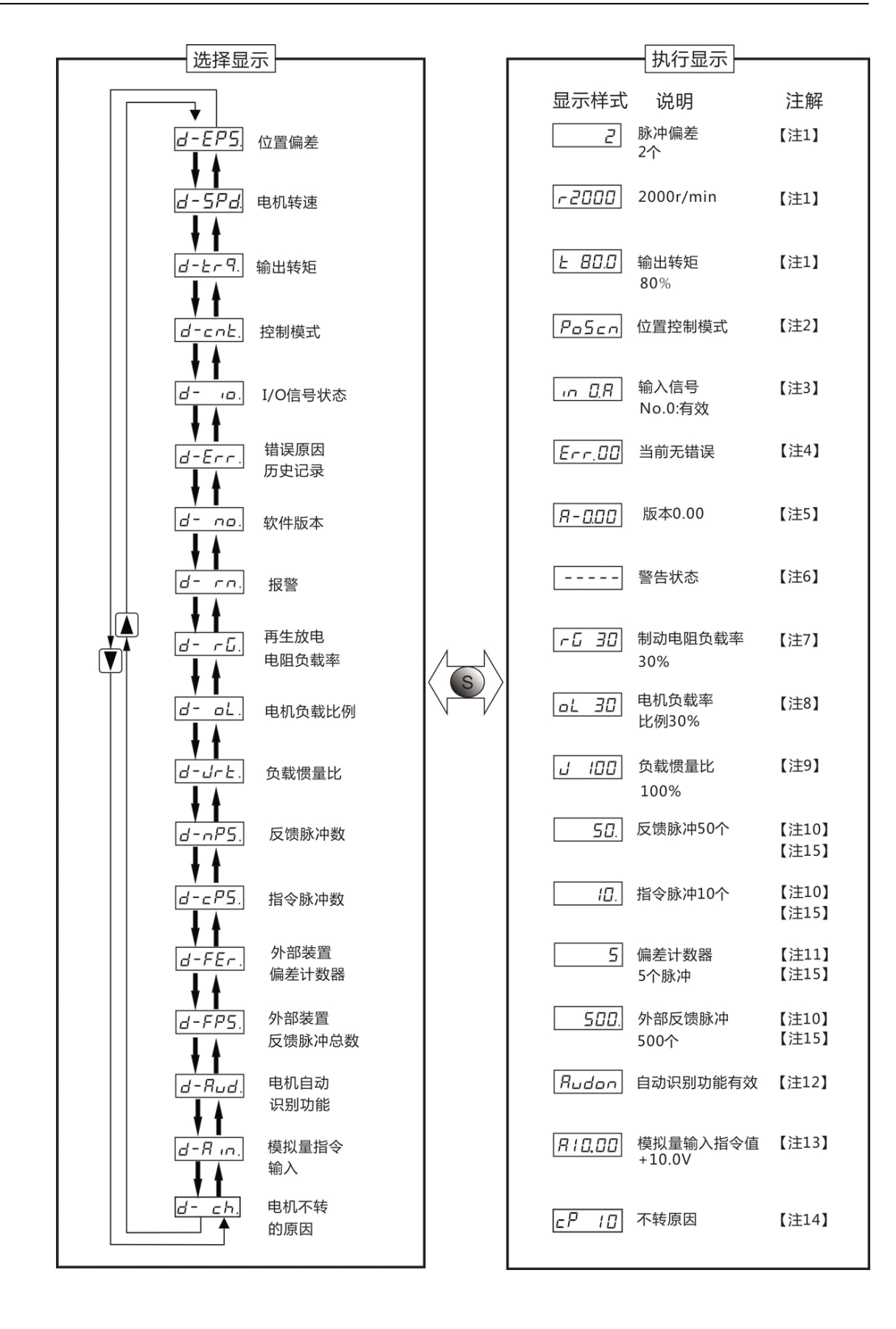

### 注 1 脉冲偏差,电机转速和输出转矩显示

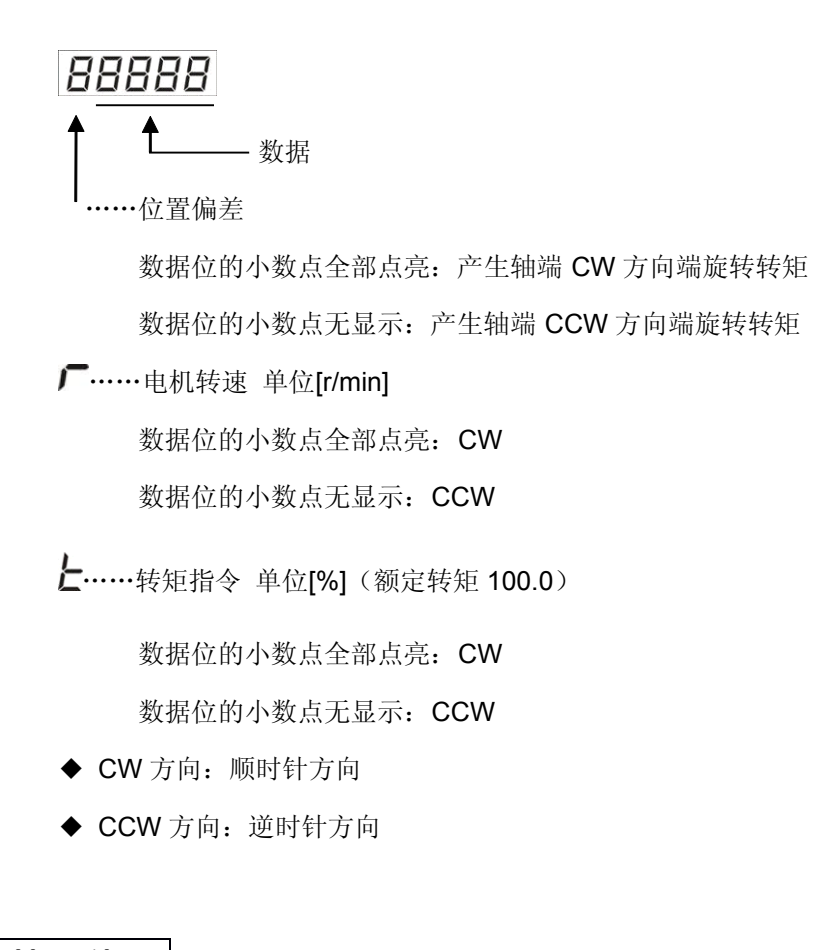

#### 注 2 控制模式端表示

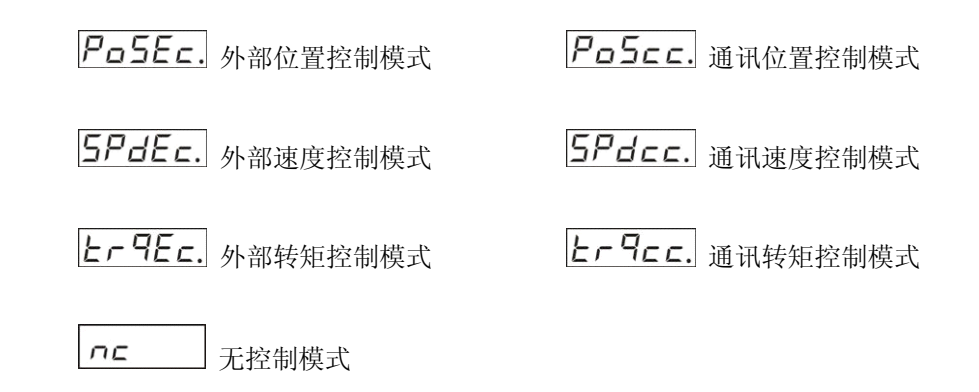

#### 注 3 输入输出信号状态显示

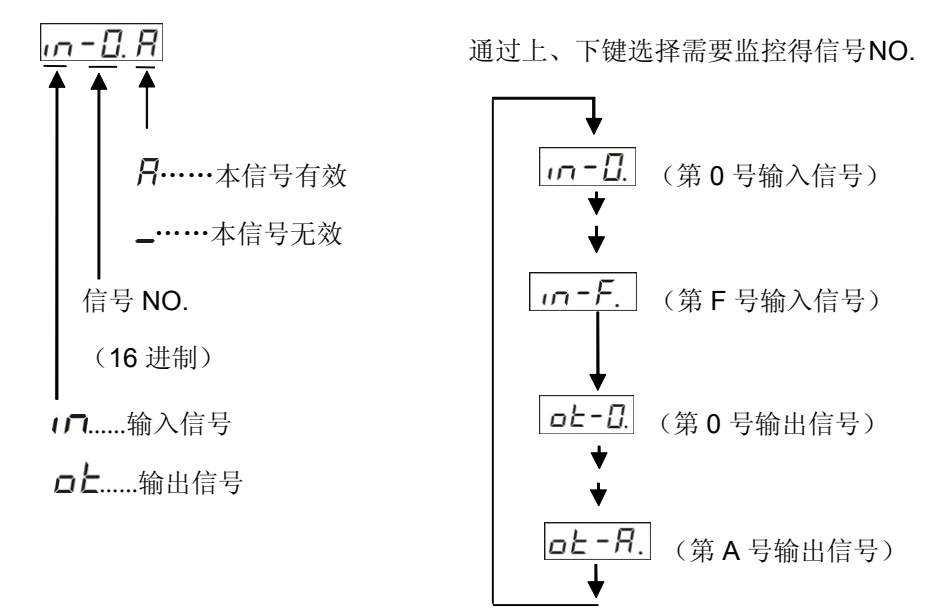

• 按左键可以移动闪烁小数点

□.-□用 小数点左侧: 输入/输出选择模式

•之后再使用输入/输出选择模式也可以改变信号 NO.

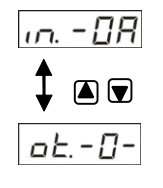

•信号 NO.和信号名称的关系

| E10 输入信号 |                  |                |            |  |
|----------|------------------|----------------|------------|--|
| 信号 NO.   | 信号名称             | 符号             | E10系列伺服引脚号 |  |
| 0        | 伺服使能输入           | SRV-ON         | 16         |  |
| 1        | 逆时针行程限位/内部速度选择 1 | CCWL / INSPD1  | 4          |  |
| 2        | 顺时针行程限位/指令分倍频选择/ |                | 17         |  |
|          | 内部速度选择 2         |                | 17         |  |
| 3        | 增益切换输入/转矩限制选择    | GAIN / TL-SEL  | 5          |  |
| 4        | 模式切换/指令脉冲禁止/内部速度 | C-MODE / INH / | 10         |  |
|          | 选择 3             | INSPD3         | 10         |  |
| 5        | 位置偏差清除/零速钳位输入    | CL / ZeroSPD   | 6          |  |
| 6        | 解除警报输入           | A-CLR          | 19         |  |

| H1A 输入信号 |                 |               |             |
|----------|-----------------|---------------|-------------|
| 信号 NO.   | 信号名称            | 符号            | H1A 系列伺服引脚号 |
| 0        | 伺服使能输入          | SRV-ON        | 29          |
| 1        | 报警清除输入          | A-CLR         | 31          |
| 2        | CCW 驱动禁止输入      | CCWL          | 9           |
| 3        | CW 驱动禁止输入       | CWL           | 8           |
| 4        | 控制模式选择输入        | C-MODE        | 32          |
| 5        | 零速锁定输入          | ZEROSPD       | 26          |
| 6        | 指令脉冲输入禁止输入/内部指令 |               | 22          |
|          | 速度选择 1 输入       |               |             |
| 7        | 偏差计数器清除/内部指令速度选 |               | 30          |
|          | 择2输入            |               | 50          |
| 8        | 指令分倍频选择/内部指令速度选 |               | 28          |
|          | 择3输入            |               | 20          |
| 9        | 增益转换输入/转矩限制选择输入 | GAIN / TL-SEL | 27          |
| А        | 伺服回原点输入         | HOME          | 20          |

| E10 输出信号 |               |                 |             |  |
|----------|---------------|-----------------|-------------|--|
| 信号 NO.   | 信号名称          | 符号              | E10 系列伺服引脚号 |  |
| 0        | 伺服准备好         | S-RDY           | 20          |  |
| 1        | 伺服警报输出/转矩限制输出 | ALM / TLC       | 8           |  |
| 2        | 定位完成/速度到达     | POS-OK / SPD-OK | 21          |  |
| 3        | 制动器释放/零速检测输出  | BK / ZSP        | 9           |  |

| H1A 输出信号 |           |         |             |  |
|----------|-----------|---------|-------------|--|
| 信号 NO.   | 信号名称      | 符号      | H1A 系列伺服引脚号 |  |
| 0        | 伺服准备好     | S-RDY   | 35/34       |  |
| 1        | 伺服报警输出    | ALM     | 37/36       |  |
| 2        | 定位完成/速度到达 | P/S_END | 39/38       |  |
| 3        | 制动器解除输出   | BRK-OFF | 11/10       |  |
| 4        | 零速度检测输出   | ZSP     | 12          |  |
| 5        | 转矩限制中输出   | TLC     | 40          |  |

# 注 4 错误原因和历史记录

*E*<u>**r**</u>**r**.□□
 ▲
 ▲
 ▲
 ▲
 ▲
 ▲
 ▲
 ▲
 ▲
 ▲
 ▲
 ▲
 ▲
 ▲
 ▲
 ■
 ■
 ■
 ■
 ■
 ■
 ■
 ■
 ■
 ■
 ■
 ■
 ■
 ■
 ■
 ■
 ■
 ■
 ■
 ■
 ■
 ■
 ■
 ■
 ■
 ■
 ■
 ■
 ■
 ■
 ■
 ■
 ■
 ■
 ■
 ■
 ■
 ■
 ■
 ■
 ■
 ■
 ■
 ■
 ■
 ■
 ■
 ■
 ■
 ■
 ■
 ■
 ■
 ■
 ■
 ■
 ■
 ■
 ■
 ■
 ■
 ■
 ■
 ■
 ■
 ■
 ■
 ■
 ■
 ■
 ■
 ■
 ■
 ■
 ■
 ■
 ■
 ■
 ■
 ■
 ■
 ■
 ■
 ■
 ■
 ■
 ■
 ■
 ■
 ■
 ■
 ■
 ■
 ■
 ■
 ■
 ■
 ■
 ■
 ■
 ■
 ■
 ■
 ■
 ■
 ■
 ■
 ■
 ■
 ■
 ■
 ■
 ■
 ■
 ■
 ■
 ■
 ■
 ■

E 10......历史记录 10 (最旧记录)

- •可查看上述 10 次(含当前记录)错误原因。按上、下键选择需要查看的历史记录。
- •发生有历史记录的错误时,当前错误和历史记录1显示为相同的错误代码。
- •错误发生时显示器呈现闪烁状态。
- •报警号码和功能

| 报 <b>警 No.</b> | 报警内容         | 报警 No. | 报警内容        |
|----------------|--------------|--------|-------------|
| 1              | 欠压           | 8      | 过载          |
| 2              | 过压           | 9      | 位置偏差过大      |
| 3              | 过流           | 10     | 行程限位报警      |
| 4              | 过热           | 11     | 过速          |
| 5              | 电机位置初始化对准不成功 | 12     | 模拟量输入偏差过大   |
| 6              | 编码器反馈错误      | 13     | EEPROM 读写错误 |
| 7              | 制动率过大        | 14     | 通讯异常        |

#### 注5 软件版本

**月-0.00** 显示驱动的软件版本

## 注6 警告显示

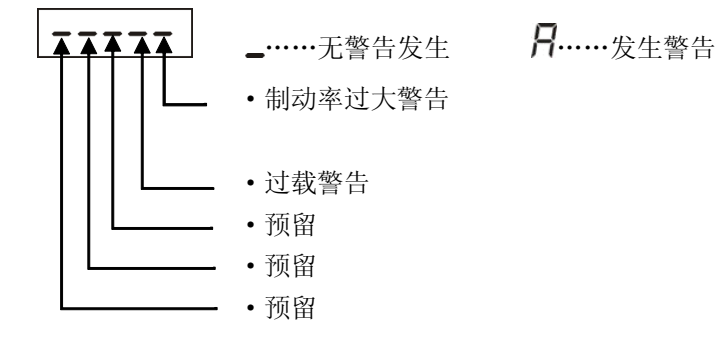

#### 注7 再生放电电阻负载率显示

#### 注8 负载率显示

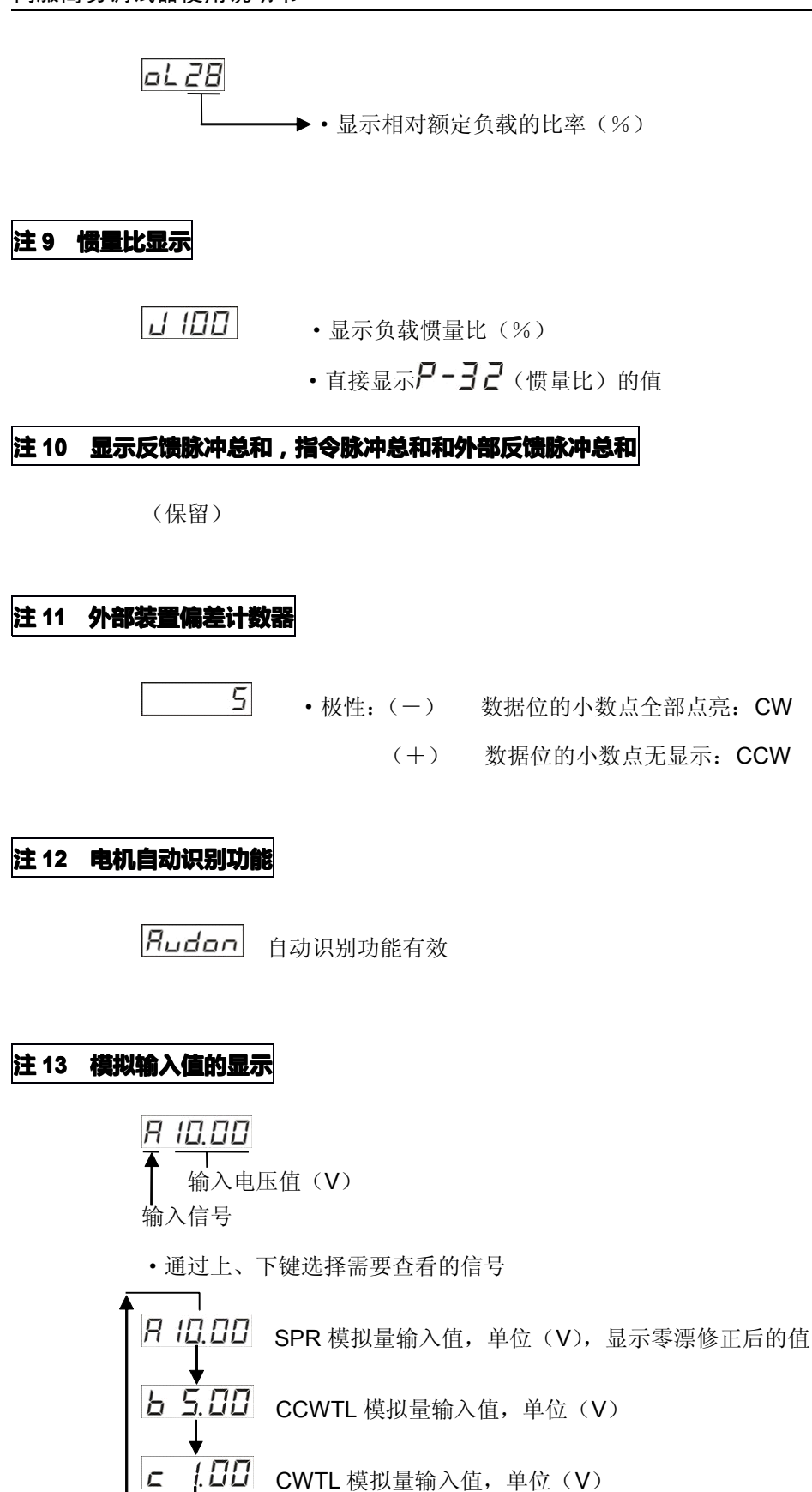

# 注 14 电机不转的原因

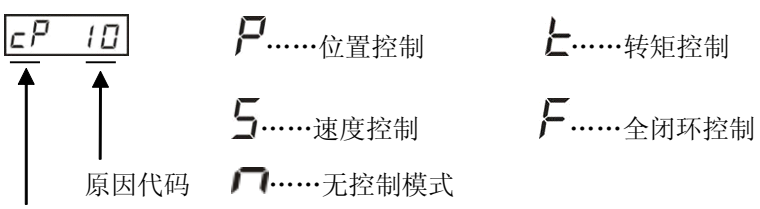

控制模式

#### •显示代码说明

| 显示代码 | 内容       | 控制模式 | 说明                             |  |
|------|----------|------|--------------------------------|--|
| 闪烁   | 发生错误/报警  | All  | 发生了报警或驱动器警告信息。                 |  |
| 00   | 没有特别原因   | All  | 没有检测到对应的电机不转的原因,电机在正常运         |  |
|      |          |      | 转。                             |  |
| 01   | 主电源断电    | All  | 伺服驱动器的主电源未接通。                  |  |
| 02   | 伺服使能信号   | All  | •伺服使能信号(SRV-ON)信号输入断开;         |  |
|      | 未输入      |      | • P282 bit0 不为 1;              |  |
|      |          |      | •使能信号(SRV-ON)信号输入导通且 P282 bit0 |  |
|      |          |      | 为 1。                           |  |
| 03   | 行程限位信号   | All  | 参数 P03=0 时(行程限位输入禁止无效设置)       |  |
|      | 有效       |      | •CCW 行程限位信号(CCWL)信号输入断开,并      |  |
|      |          |      | 输入了 CCW 方向的速度指令;               |  |
|      |          |      | •CW 行程限位信号(CWL)信号输入断开,并输       |  |
|      |          |      | 入了 CW 方向的速度指令。                 |  |
| 04   | 转矩限制设置   | All  | 转矩限制设置有效,且给定的转矩限制值(没有超         |  |
|      | 太小       |      | 过额定转矩值的5%。                     |  |
| 05   | 转矩限制有效   | All  | 保留                             |  |
| 06   | 指令脉冲禁止   | Р    | 保留                             |  |
| 07   | 位置指令太小   | Р    | •指令脉冲输入电路不正确;                  |  |
|      |          |      | •参数 P81(指令脉冲输入选择)的设置与实际输       |  |
|      |          |      | 入脉冲类型不符;                       |  |
|      |          |      | •齿轮比参数设置不恰当;                   |  |
|      |          |      | •通信位置模式时,给定通信位置指令太小或参数         |  |
|      |          |      | P04 通讯指令来源选择设置不正确;             |  |
|      |          |      | •通信位置模式时, P97 第三内部速度限制值太小。     |  |
| 08   | CL 信号输入有 | Р    | P91=0(偏差计数器清零输入方式),并且 CL 信号    |  |
|      | 效        |      | 输入断开。                          |  |
| 09   | 零速钳位     | S、T  | 参数 Pr06 = 1 (零速钳位信号输入有效),且     |  |
|      |          |      | ZEROSPD 信号与 COM-的连接是开路的。       |  |

| 显示代码 | 内容       | 控制模式 | 说明                             |  |
|------|----------|------|--------------------------------|--|
| 10   | 速度指令太小   | S    | • 输入模拟量速度指令信号时,指令电压太小,速        |  |
|      |          |      | 度指令不超过 10rpm;                  |  |
|      |          |      | •选择输入内部速度指令时,设置的内部速度参数         |  |
|      |          |      | 值指令太小;                         |  |
|      |          |      | •通信速度模式时,给定的通信速度指令太小或参         |  |
|      |          |      | 数 P04 通讯指令来源选择设置不正确。           |  |
| 11   | 内部速度指令   | S    | 保留                             |  |
|      | 为 0      |      |                                |  |
| 12   | 转矩指令太小   | Т    | •模拟量转矩指令太小,不超过额定转矩的5%;         |  |
|      |          |      | •通信转矩模式时,给定的通信转矩指令太小或参         |  |
|      |          |      | 数 P04 通讯指令来源选择设置不正确。           |  |
| 13   | 速度限制设置   | Т    | 第4内部速度作为速度限制时, P98 设置值不超过      |  |
|      | 太小       |      | 10rpm。                         |  |
| 14   | 其他原因     | All  | 即使排除以上 1~13 种原因, 电机仍然以 10rpm 或 |  |
|      |          |      | 更低的速度旋转,这可能是由于:太小的指令速度,        |  |
|      |          |      | 负载过重,电机被锁死,负载有撞击,驱动器或电         |  |
|      |          |      | 机失控等等。                         |  |
| 15   | 报警       | All  | 请参考注 4 的"报警号码和功能"。             |  |
| 16   | 保留       |      |                                |  |
| 17   | 电机 U、V、W | All  | 电机的 U、V、W 线未接。                 |  |
|      | 线未接      |      |                                |  |

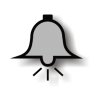

#### 提示

显示除0以外的代码,电机仍有可能运转。

## 注15

32 位二进制数的范围是-2147483648~2147483647,采用低位和高位组合显示,通过菜单选择低位和高位,如下:

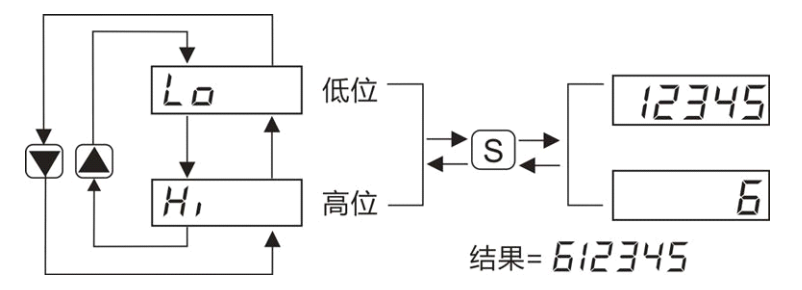

32 位数值 = 高位数值 (对应高地址) X 100000 + 低位数值 (对应低地址)

# 2.2 参数设定模式

#### 选择显示的操作

从 LED 初始状态开始,先按 SET 键,再按一次 MODE 键,显示为参数设定模式。

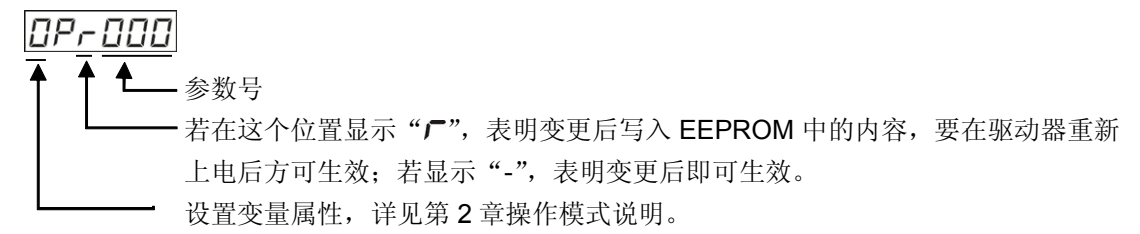

执行表示的操作

按上键、下键,选择想要查阅或编辑的参数。

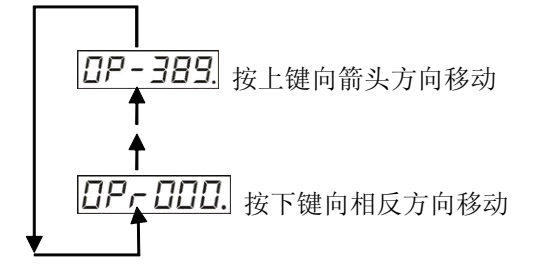

按 SET 键进入执行操作:

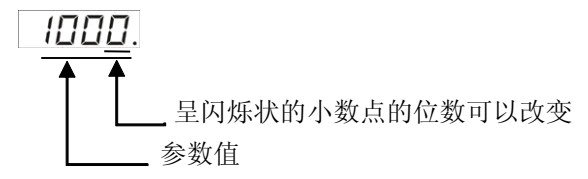

- •用左键移动小数点至需要改变的位数;
- •用上、下键设置参数值;
- •上键增加数值,下键减小数值;

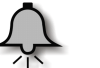

提示

- 改变参数值后按 SET 键,其内容会反映到伺服控制中。变更对电机影响较大的参数值(特别是速度环增益,位置环增益等参数)时,请勿一次修改太大的数值,尽可能分次修改。
- 若变量类型为 32 位时,要同时设置该变量对应的两个地址单元。如:设置存于地址 290 的 32 位变量的值为 35000,先设置低地址 290 值为 35000,再设置高地址 291 值为 0; 若设其值为 15235000,则先设置低地址 290 值为 235000,再设置高地址 291 值为 15。

# 2.3 EEPROM 写入模式

#### 选择显示的操作

从 LED 初始状态开始,先按 SET 键,再按两次 MODE 键,显示为参数设定模式 E-SEE。 执行表示的操作

> 按 SET 改变执行显示为 EP -, 执行写入时,持续按住上键,直到显示改为 5ER-E。 按住上键(约5秒)"-"增加,如下图:

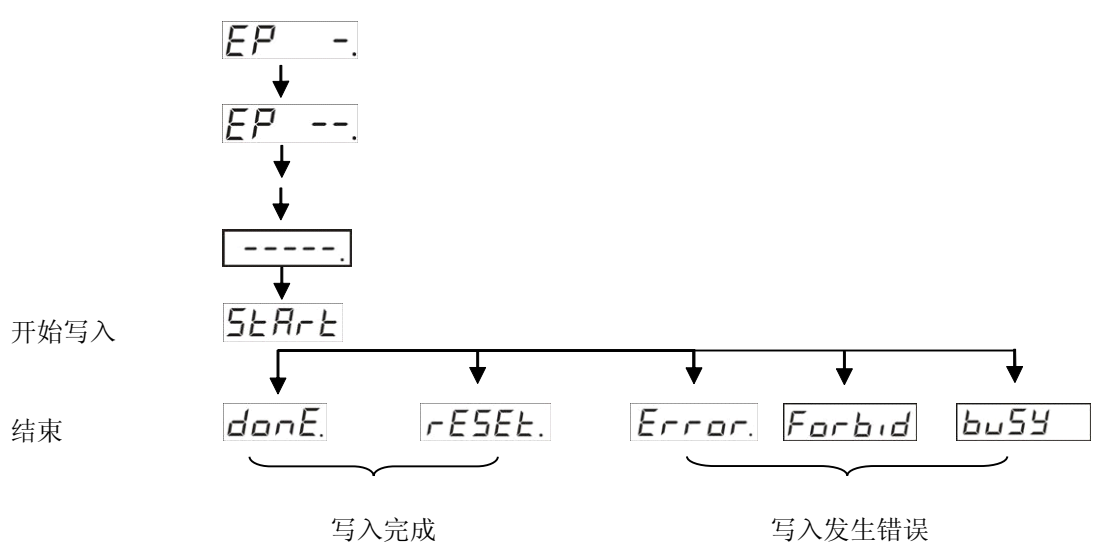

変更内容复位后要使设定的内容生效,在写入结束显示为 **FE5EE**. 画面后,请关闭控制电源 一次,进行复位。

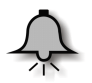

#### 提示

■ 当写入错误,请重新进行写入操作,若重复数次仍发生错误,可能有故障。其中,若执行 此操作时电机正在运行中,则报**Forb**,**d**;若执行此操作时正在写 EEPROM,则报

**と」**55 ; 当出现其它意外导致写操作失败,则报 *Error*.。

- 在 EEPROM 写入操作中,请勿关闭电源。可能会导致写入错误数据。若发生此类情况, 重新设置所有参数,并在确认后重新写入。
- 写入完成,若写入的参数包含需重新上电才生效的,提示**FE5EE**, 否则显示**donE**.

# 2.4 辅助功能模式

#### 2.4.1 报警清除

\*解除报警功能动作

#### 选择显示的操作

从 LED 初始状态开始,按 SET 键后按 MODE 键三次,这时按上、下键,显示为 F-R\_L.

执行表示的操作

按 SET 键出现 Rcl-. 执行显示画面,持续按上键至显示为 5とR-と 画面。步骤如下:

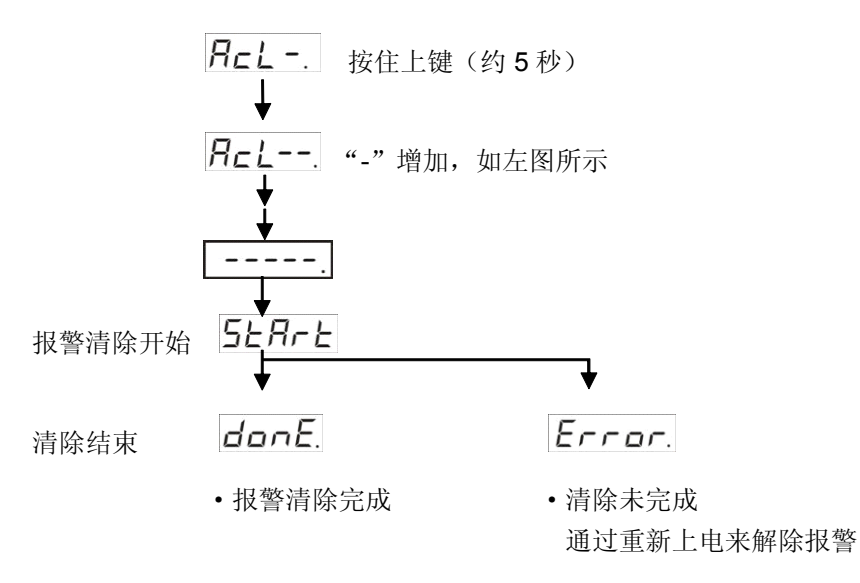

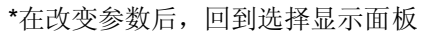

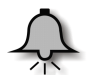

#### 提示

在**5とЯ~と**和**台onE**.模式下不要断开控制器与驱动器的连接。如果连接器脱落,请插入连接器后重新开始操作。

### 2.4.2 恢复出厂默认值

在*F* - <sub>下按上下键选择</sub> *F* - *r E c*.

执行表示的操作

按 SET 键进入执行模式 **FEC** -.

当你需要将各参数值恢复为出厂默认值,请持续按上键,直到显示到5**5R~b** 

通过按上键使"-"增加,约5秒,见下图:

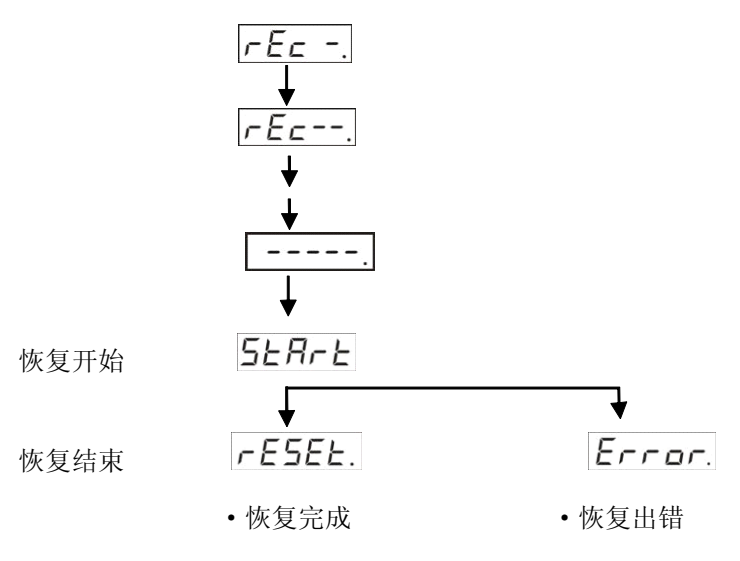

### 2.4.3 电机试运行

| τ F- | • 下按上下键选择 | F - Joū |
|------|-----------|---------|
| 1工 / | 「挼上「姥処拜   | , 200.  |

执行表示的操作

按 SET 键进入执行模式 <u>Jour</u>.持续按上键,直到显示到 <u>FERdy</u>. 通过按上键使"-"增加,

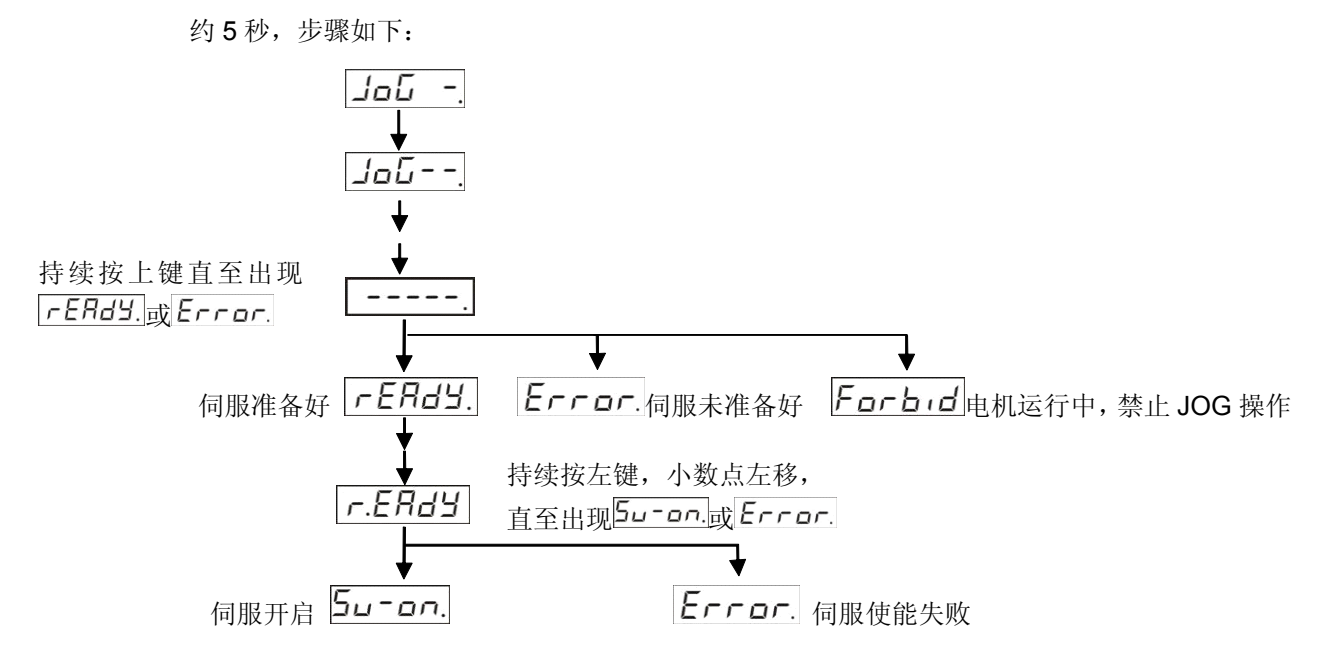

之后按上键,电机顺时针运转;按下键,电机逆时针运转;不按上下键,则停止运转。

按 SET 键退出,试运行结束。

### 2.4.4 参数上传

在**F**- 下按上下键选择 **F**-uLd.

执行表示的操作

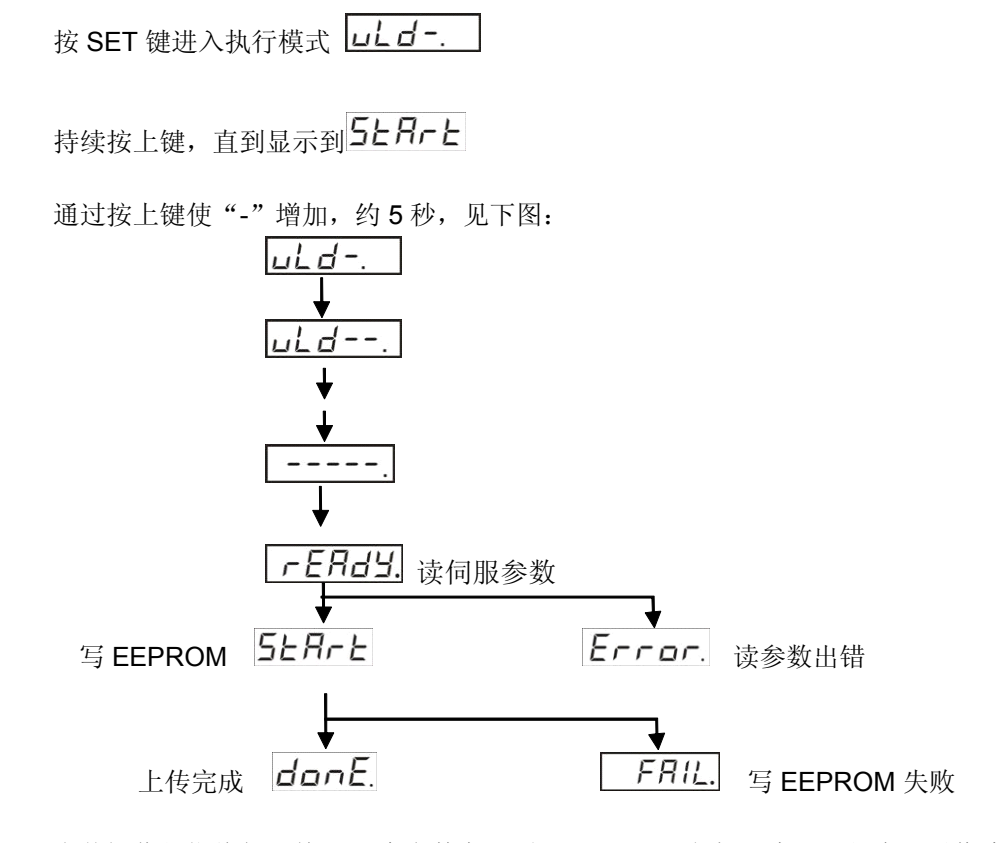

上传操作是指将伺服前 140 个参数存入到 EEPROM,包括二步,一是串口通信读伺服参数值, 二是将参数值写入到 EEPROM,任何一步均可能出错。如果上传失败,可先到硬件检测页面检 测 EEPROM 器件有没有损坏;如果没有,则再检测通信情况等。

#### 2.4.5 参数下载

在 **F -** 下按上下键选择 **F - dL d**.

执行表示的操作

按 SET 键进入执行模式 **dLd-**.

持续按上键,直到显示到568-6

通过按上键使"-"增加,约5秒,见下图:

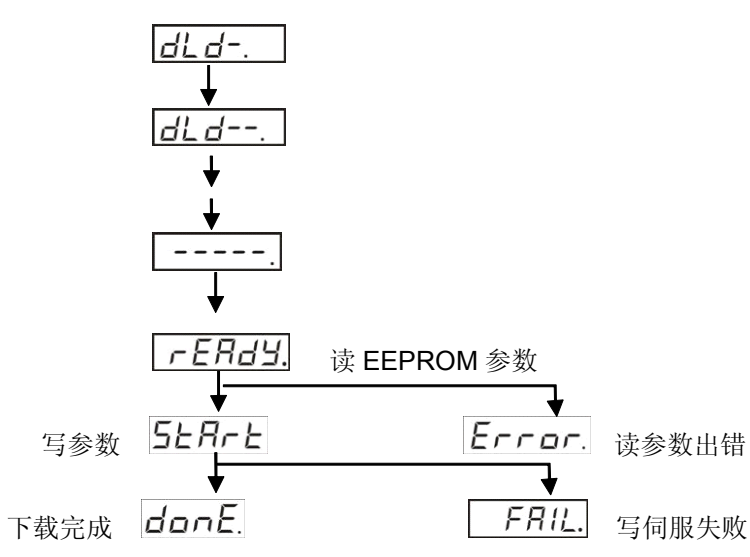

下载操作是指取出 EEPROM 内保存的伺服前 140 个参数并将其写入到伺服,包括二步,一是 从 EEPROM 读取伺服参数值,二是串口通信将参数值写入到伺服,任何一步均可能出错。如果 下载失败,可先到硬件检测页面检测 EEPROM 器件有没有损坏;如果没有,则再检测参数有没 有超出其范围等。

# 3 调试器属性设置

在任意时候,长按(约5s)SET键,则进入调试器属性设置模式,设置完成后按SET键返回。

# 3.1 显示说明

如右图,分为2个显示区域,其中:

1区,灭;

2区,显示变量名/变量值;

(要自动搜索波特率时,1区显示从站地址;2区显示波特率;)

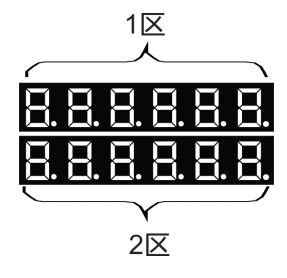

# 3.2 按键说明

表 3-1 伺服调试器按键说明

| 按键符号 | 按键名称          | 功能描述                                 |
|------|---------------|--------------------------------------|
| S    | 进入/退出键<br>SET | 长按(约 5s)时进入调试器属性设置模式;设置完成,按 SET 键退出; |
|      | 上键            | 增加数值;                                |
|      | 下键            | 减小数值;                                |
|      | 左键            | 翻页,更换设置项;                            |

# 3.3 操作说明

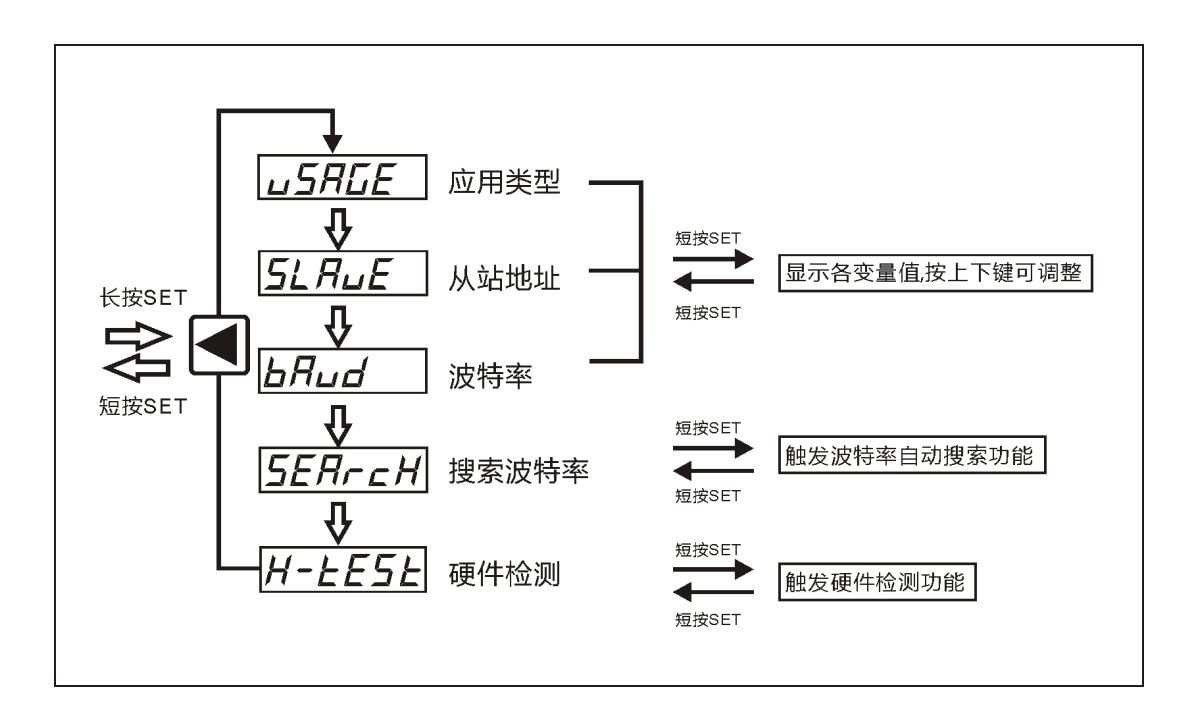

# 3.4 属性说明

表 3-2 伺服调试器属性说明

| 属性操作 | 范围                                                                                                    | 默认值   | 备注       |
|------|----------------------------------------------------------------------------------------------------|-------|----------|
| 应用类型 | servo                                                                                                    | servo | 显示 servo |
| 从站地址 | 1~32                                                                                                    | 1     | 1        |
| 波特率  | 4800 、 9600 、 19200 、<br>38400、 57600、 115200                                                                                                    | 19200 | 1        |
| 从机搜索 | 搜索过程中,2区显示搜索选用的波特率,1区左边显示正在搜索的从机地址,若能搜索成功则在1区右边显示搜索到的从机地址。在搜索完毕后可显示有效<br>波特率和从机地址,若接多从机,按上下键可选各有效从机;在某从机下按SET<br>退出,则认为选用该从机。若搜索完毕后仍没有搜索成功,则显示 <b>FAIL</b> 。                             |       |          |
| 硬件检测 | 第一步检测显示电路,全屏自动从 0 至 8 显示,逢偶数显小数点。(目测)<br><b>EEP</b> -<br>第二步检测记忆电路,没有故障显示 <b>Lood</b> ,否则显示 <b>bBd</b> 。(目测)<br>第三步检测按键电路,按模式键显示 11,按左键显示 22,按上键显示 33,按下<br>键显示 44,按 SET 键退出硬件检测。(按键+目测) |       |          |

# 3.5 伺服调试器说明

此调试器默认为伺服调试器,从站地址为 1,波特率为 19200,关自动搜索波特率功能。用户根据实际需要长按(约 5s) SET 键可修改相关属性。用户设置或搜索后选用的的波特率和从站地址可断电保存。

上电后调试器默认显示为伺服的内容,当应用类型改变时按对应设备显示相关内容。若所接设备不是伺服时,显示 NO\_SRD;若通信故障,则全屏闪烁,上排显示-----,下排显示 6个 **3**,若没有通信故障,而是从机设备故障,则原显示内容闪烁。

# **4** 调试示例

## 4.1 参数设置示例

在伺服驱动器上进行参数设置的步骤如下:

1) 正确连接好伺服驱动器、电机和伺服调试器, 然后接通电源。伺服调试器显示如下:

2) 进入参数设置界面

在以上界面按一次 MODE 键则显示如下:

设置你需要操作的参数,比如此处设置参数 86,按上键增加参数值的个位至 6,然后按一次左 键移动小数点至十位,接下来按上键 8次至显示为 8,显示如下所示:

3) 设置伺服参数

在以上界面按 SET 键进入参数设置界面,按上键两次将此例的参数值设置为 2:

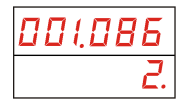

4)保存设置好的参数

参照步骤 3) 设置好参数后按 SET 键确认设置, 然后按 MODE 键选择进入参数保存界面, 如下图:

按 SET 键执行参数保存操作,显示如下:

00 I. EP -

然后持续按住上键约5秒后松开,显示效果如下:

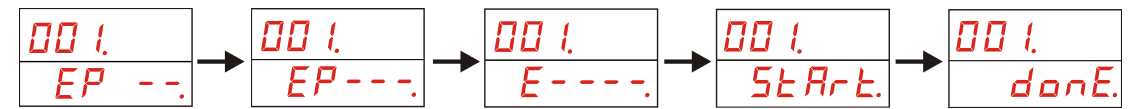

5)参数设置完成

### 4.2 电机试运行时的操作示例

1) 正确连接好伺服电机、驱动器和伺服调试器, 然后接通电源。

2) 若此时显示监控参数,则直接按 MODE 键进入辅助功能模式。

3) 若此时伺服调试器全屏闪烁,说明伺服调试器与伺服驱动器未通信成功,则长按 SET 键,进入调试器属性设置界面,设置波特率和从站地址,然后进入搜索状态。等搜索到伺服驱动器 后退出搜索,再短按 SET 键返回到监控界面,之后通过 MODE 键进入辅助功能模式。

4)通过上下键选择 *F-\_JoG*.,短按 SET 键进入执行模式 *JoG\_\_*,持续按上键,直到显示

到**FERdy.**或Error.。

5) 若显示 *Error*,则表示伺服驱动器未准备好,就不能进行试运行操作,需要重新检查设备。

6) 若显示**FERdY**,则持续按住左键,直到出现**5u**-**on**.或**Error**.。接下来,若显示的是**Error**.,也不能进行试运行操作。若显示的是**5u**-**on**.,则伺服驱动器准备好,可按上键,电机顺时针运转;可按下键,电机逆时针运转;不按上下键,电机则停转。

## 4.3 电机运转时的监控操作示例

1) 正确连接好伺服电机、驱动器和伺服调试器, 然后接通电源。

2)进入伺服调试器界面,通过 MODE 键进入参数设定模式,选择参数 **2 P - C C !**,将此参数 值设为 7 (通讯速度控制模式)。

3) 再通过 MODE 键切换到 EEPROM 写入模式 E-5EE, 短按 SET 键则显示为 EP -,

再持续按住上键,直到显示改为**FESEE**.。

4) 断电重启,再进入伺服调试器界面的参数设定模式,选择内/外部速度选择参数 □ P - □ □ 4, 将它的值设为 0。选择给定速度 0 参数 □ P - ∃ 2 4, 将此参数值设为 500。

5)最后选择通讯控制字参数 [] - 282,将此参数值设为 1,则电机开始转动。

6) 此时再通过 MODE 键回到状态监控模式,然后就可以通过短按 SET 键或上下键来查看伺服 电机转动的相关参数值。

# 附录

# A 订货信息

#### 表 A-1 伺服调试器订货信息

| 规格               | 订货号           |
|------------------|---------------|
| 合信 HANYING 伺服调试器 | CTSD DEB-E100 |

# 深圳市合信自动化技术有限公司 SHENZHEN CO-TRUST TECHNOLOGY CO., LTD.

深圳市南山区西丽镇茶光路南侧深圳集成电路 设计应用产业园 209、210 室 服务热线: 400-700-4858 E-mail: sales@co-trust.com http: //www.co-trust.com

内容如有变动,恕不另行通知 版权所有,禁止未经授权的拷贝和抄袭